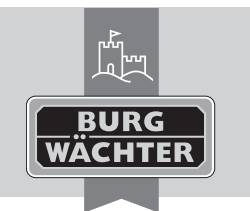

Elektronisch deurslot secuENTRY pro 7073 ENROLMENT en Download: www.burg.biz fr Download: www.burg.biz n) Download: www.burg.biz it Download: www.burg.biz es Descarga: www.burg.biz <sup>pt</sup> Download: www.burg.biz

- se Download: www.burg.biz no Download: www.burg.biz dk Download: www.burg.biz fi Ladattava tiedosto: www.burg.biz el λήψη: www.burg.biz tr İndir: www.burg.biz
- 70 Descărcare: www.burg.biz *pl* Pobieranie pliku: www.burg.biz cz Stáhnout: www.burg.biz hu Letölthető: www.burg.biz s/ Download: www.burg.biz sk Download: www.burg.biz
- hr Download: www.burg.biz ru загрузка: www.burg.biz bg Download (зареди): www.burg.biz et Download: www.burg.biz BW\_Enrolment\_BA\_sE\_014113 kfs 06/2016

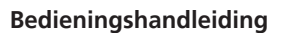

Geachte klant.

hartelijk dank dat u voor het secuENTRY pro 7073 ENROLMENT heeft gekozen. Met behulp van het secuENTRY pro 7073 ENROLMENT kunt u vingerscans en transponders op de secuENTRY-software opslaan.

Via de meegeleverde USB-kabel wordt een verbinding tussen de secuENTRY pro 7073 ENROLMENT-eenheid en de computer gemaakt, installatiesoftware is niet nodig.

Meer informatie vindt u in de handleiding voor de secuENTRY-software.

De volgende afbeelding toont de leesbereiken van de Enrolment-eenheid

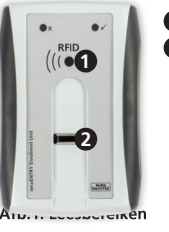

RFID-leesbereik 2 Vingerprintsensor

Inlezen van transponders

# **ENROLMENT**-eenheid

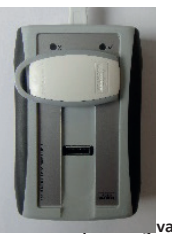

in de transponder

Via het Gebruikersbeheer in de secuENTRY-software worden transponders door rechts te klikken in het veld "Serienummer" via "Inleren " $\rightarrow$  "Transponder" aangemeld.

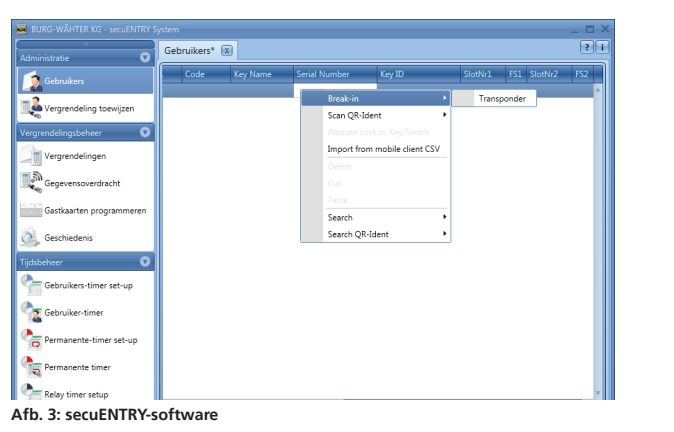

Het serienummer van de transponder wordt automatisch ingezet.

## Inlezen van vingerscans

Via het Gebruikersbeheer in de secuENTRY-software worden vingerscans door rechts te klikken in het veld "FS1" resp. "FS2" "Inleren" ingelezen.

| BURG-WÄHTER KG - secuENTRY Sy | stem          |          |               |        |         |     |                    | - 0 |
|-------------------------------|---------------|----------|---------------|--------|---------|-----|--------------------|-----|
| idministratie 🛛               | Gebruikers* 🕱 |          |               |        |         |     |                    |     |
| 🤶 Gebruikers                  | Code          | Key Name | Serial Number | Key ID | SlotNr1 | FS1 | SlotNr2            | FS2 |
| Vergrendeling toewijzen       |               |          |               |        |         |     | Break-in<br>Delete | П   |
| rgrendelingsbeheer 💽          |               |          |               |        |         |     |                    | -   |
| Vergrendelingen               |               |          |               |        |         |     |                    |     |
| Gegevensoverdracht            |               |          |               |        |         |     |                    |     |
| Gastkaarten programmeren      |               |          |               |        |         |     |                    |     |
| Geschiedenis                  |               |          |               |        |         |     |                    |     |
| dsbeheer 🛛                    |               |          |               |        |         |     |                    |     |
| Gebruikers-timer set-up       |               |          |               |        |         |     |                    |     |
| C Gebruiker-timer             |               |          |               |        |         |     |                    |     |
| Permanente-timer set-up       |               |          |               |        |         |     |                    |     |
| Permanente timer              |               |          |               |        |         |     |                    |     |
| Relay timer setup             | 4             |          |               |        |         |     |                    |     |
| h                             |               |          |               |        | 10      |     | 20                 |     |

De software geeft u verdere instructies. Trek om uw vingerscan in het systeem in te lezen uw vinger in de richting van de pijl over de sensor.

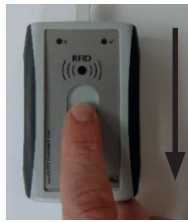

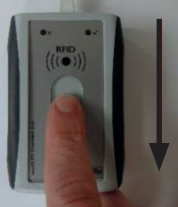

Afb. 5: Trekrichting van de vinger bij het inleren

#### Beschrijving van de ledweergave

In het bovenste bereik van de secuENTRY pro 7073 ENROLMENT-eenheid bevinden zich twee gekleurde leds.

Groene led: Gereed voor Inleren/Inleerprocedure succesvol Groene led knippert: Gegevensoverdracht. Rode led: Vinger niet herkend.

## Garantie

Om u een kwalitatief onberispelijk en hoogwaardig product te leveren en u bij service en reparatie optimaal te helpen, is het noodzakelijk dat foutieve of defecte apparaten tezamen met de QR-code en het originele aankoopbewijs bij uw dealer worden ingeleverd.

Bij retourzending op grond van uw herroepingsrecht dienen alle apparaatcomponenten zich bovendien in de fabrieksstand te bevinden. Bij veronachtzaming van het bovenstaande vervalt de garantie.

## Verwijdering van het apparaat

Geachte klant,

Help ons om afval te vermijden. Mocht u op enig moment van plan zijn om dit apparaat te verwijderen, dient u daarbij te bedenken dat een groot aantal componenten daarvan uit waardevolle materialen bestaan, die recyclebaar zijn.

, We wijzen erop, dat elektrische en elektronische apparaten en batterijen niet samen met het huisafval afgevoerd mogen worden, maar gescheiden resp. afzonderlijk ingezameld moeten worden. Informeer bij de bevoegde instantie in uw stad / gemeente naar de inzamelpunten voor batterijen en elektrisch afval.

Neem bij vragen over EU-conformiteitsverklaringen contact met ons op via info@burg.biz.